## 重補修成績查詢步驟

|                                                                                                    | 常用連結<br>全校研習<br>全校研習<br>定語型な服務<br>資格事聖<br>資格事聖<br>行事層<br>行事層<br>定意の理解的<br>資格事聖<br>定意の理解的<br>定意の理解的<br>資格事聖<br>定意の理解的<br>定意の理解的<br>定面的<br>定面的<br>定面的<br>定面的<br>定面的<br>定面的<br>定面的<br>定面 |                                                   |
|----------------------------------------------------------------------------------------------------|----------------------------------------------------------------------------------------------------|---------------------------------------------------|
| 1.進入學校首頁                                                                                                    | 2.右方九宮格點選 進入系統                                                                                                    | 3.右上角點選登入                                         |
| Image: An and a second second seco | Campus BISHERET 92 • • • • • • • • • • • • • • • • • •                                                                                                    | <ul> <li>         ・         ・         ・</li></ul> |
| 4.點選以 google 帳號登入,輸入<br>帳號:學校信箱<br>密碼:個人密碼                                                                                                    | 5.進入畫面後,請選取 <mark>學期成績</mark>                                                                                                    | 6.進入後選取學年度(依被當科<br>目修業年度選取)                       |
| <ul> <li>・化學</li> <li>學業分項</li> <li>級別2 部定 必修 1學分</li> <li>60(重修)<br/>分敷</li> <li>ジ更多</li> </ul>                                                                                                    | 如成績有任何疑義,請先向重補<br>修授課老師確認,並請重補修授<br>課老師 <mark>於指定時間前</mark> 至註冊組<br>確認後更改成績,逾時不候                                                                                                    |                                                   |
| 7.找到重補修課程,上面顯示分<br>數旁邊會註明"重修"字樣。                                                                                                    |                                                                                                    |                                                   |